一、权限管理

在"我的平台-旧版会员-会员中心-基本设置-员工管理-会员中心
 -证书管理"查看证书相关权限。

| <br>      | тенениковтлота                           |                                                                                                    | 4000           |              |                                         |                                                                                                    |  |  |
|-----------|------------------------------------------|----------------------------------------------------------------------------------------------------|----------------|--------------|-----------------------------------------|----------------------------------------------------------------------------------------------------|--|--|
| <u>ня</u> | 网上采购 供应商管理 斋                             | 来测算管理 音求计划管理                                                                                                    | 合同管理 重         | 國服養 废旧物等处置   | 全融服务物定制                                 | 85 管理中心 销售半台                                                                                                    |  |  |
| ↓↓ 最新公告   | 温馨暗示:为了更好的使用体验,建计                        | 议您使用E内核/版本9.0以上的                                                                                                    | 则这群登吴平台。       |              |                                         |                                                                                                    |  |  |
| 20 金质     | 中心 员工功能权限管理                              | 员工数据权限管理                                                                                                    | 员工业务权限管理       |              | 0                                       | 罗的位置: 买方中心>基本设置>质工管理                                                                                                    |  |  |
| 基本信息律师    | -287                                     | 1 q 🗄 🕷                                                                                                    | 江为管理员, 不允许等改算权 | 强,           |                                         |                                                                                                    |  |  |
| 合格供应商     | 研究部分 (新常生)                               | F台 交易账户-常民 资金中心 设置中心 设置中心-常民 采购平台-常民 成旧物资 资产服装 国家储蓄物资金价销售专区                                                                      |                |              |                                         |                                                                                                    |  |  |
| 标准化管理     | → 「「「「「」」」」 「「」」 「」」 「「」」 「」」 「」」 「」」 「」 | 营市平台-军民 积分商城                                                                                                    | 评审平台 招投标平台     | 国际标平台 票据中心 内 | 部交易平台 供应商评价                             | 审批中心 框架协议                                                                                                    |  |  |
| 成员单位管理    | → 前置会 会員中日                               | 室間期方 時に当該 など医理中心 研究第件管理 切出地的時半日 期間時間 回転換置 同上却市 供品的外部構 回貨換数面接送半台<br>前面合 会局中心 整整發電子台 論論由高 集業等名管理学会 整合交易行死 供品除金融聚化 会会中心 含色性溶剤 民品股マ化 |                |              |                                         |                                                                                                    |  |  |
| 交易角色管理    | → 前還会数智化 7                               | 前面合数指化 云台均同                                                                                                    |                |              |                                         |                                                                                                    |  |  |
| 入场会管理     | →                                        |                                                                                                    |                |              |                                         |                                                                                                    |  |  |
| 基本设置      | ▲ 前間                                     | 22 直接生成合同                                                                                                    | 2 生成余司         | ☑ 会同确认       | 2 金羽                                    | ☑ 选择模拟生成合同                                                                                                    |  |  |
| 四工管理      |                                          | F80                                                                                                    |                |              |                                         |                                                                                                    |  |  |
| 約门管理      | □ 宋勅合同                                   |                                                                                                    |                |              | _                                       |                                                                                                    |  |  |
| 审批流设置     | 112                                      |                                                                                                    | 「「「」」 「「」」     | 2810月8時以     | N 22                                    | ✓ 透弹模型生成体型                                                                                                    |  |  |
| 代理育管理     | () 在秋台田                                  | 1 1 1 1 1 1 1 1 1 1 1 1 1 1 1 1 1 1 1                                                                                            |                |              |                                         |                                                                                                    |  |  |
| 公司介绍      | Ett.                                     | 12 THUEH                                                                                                    | 2 补办           | ☑ 延长教務       | 2 吊御                                    | ☑ 查察证书/欲闻/申请                                                                                                    |  |  |
| TROOM     |                                          | 2 里新申请                                                                                                    | ☑ 交更           | 2 空間         | 2 980 C                                 | 2 399                                                                                                    |  |  |
| 证书服务      | ~                                        | 2 #UR1                                                                                                    | ☑ 生成订单         | 查查我的点        | (1) (1) (1) (1) (1) (1) (1) (1) (1) (1) |                                                                                                    |  |  |
| A 2861    | 员功能                                      | 2 支票手机号                                                                                                    | E Billik       | ☑ 査察の理记录     | 2 新聞/編編                                 | ☑ 续签证书                                                                                                    |  |  |
| MOIS      |                                          | ☑ 关联订单                                                                                                    |                |              |                                         | and the second second se |  |  |
|           |                                          |                                                                                                    |                |              |                                         |                                                                                                    |  |  |

二、新签

1.未办理数字证书的用户在"我的凭条-证书管理-证书管理"选择新签,进行证书办理

| 欢迎登录阳光七采平台! [退出登录]                                        |                                                        |             |                    |              |             |                     | 首页   统一工作       | 合   网站导航~     | 帮助中心 |
|-----------------------------------------------------------|--------------------------------------------------------|-------------|--------------------|--------------|-------------|---------------------|-----------------|---------------|------|
| 日光七采<br>中国兵器統一工作台                                         | 会员中心 集中采购 ∨ 业务数字化 ∨                                    | 供应链金融       | 数字仓储 物流加           | II. 管理中心 ~   | 民品项目管理      | 前置仓数智化              |                 | ◎ 旧版会员        |      |
| 量 买方中心 ≓ 切換                                               | 证书管理                                                   |             |                    |              |             |                     |                 |               |      |
| <ul> <li>         ・・・・・・・・・・・・・・・・・・・・・・・・・・・・・</li></ul> | 江中発想: 1935/19<br>柳庭娘名: 1936入30285 (5<br>南保<br>南保<br>南保 |             | 865: Rose          | 1            |             | <b>將金张号:</b><br>資金) | 國企業档            |               |      |
| <ul> <li>2 证书管理 ^</li> <li>证书管理</li> </ul>                | +新谷 ■ 峻谷 林办 用拍                                         | 解放空想        | 变更手机器<br>981000-02 | <b>新王 かか</b> | /4: APG+003 | 200 TET 1/19 Mile   | alida Unation の | ender 152,64- |      |
| 签章记录表<br>副 采购合同 ~                                         | 1 移动端还书                                                | feijiu00101 | fivoIDGFC1<br>徐雩—  | 18056729603  | 9-500-5145  | 13C/13/~.964        | 19              | 下載 操作 ~       |      |
| B.销售合同 ~                                                  | 2 移动纳证书                                                | feijiu001   | 一卖家管理1             | 13666628413  |             |                     | 18              | 下載 操作 ~       |      |
| 企业业务管理 >                                                  | 3 实体KEY                                                | GYS001      | 王先生                | 18712673340  | 2025-12-23  |                     | 即将:             | 夫政 操作 〜       |      |
| 🔒 采购备案 🛛 🗸                                                | 4 移动端证书                                                | GYS001      | 王先生                | 18712673340  |             |                     | 待               | 事核 操作 〜       |      |
|                                                           | 5 实体KEY                                                | ceshi0001   | ceshi              | 13021290464  |             |                     | 待               | 実核 操作 〜       |      |
|                                                           | 6 安心签证书                                                | feijiu001   | 一卖家管理              | 18258866582  | 2032-07-01  | 25                  | 975+0 E         | 生效 操作 ~       |      |
|                                                           |                                                        |             |                    | 批量生成57种      |             |                     |                 |               |      |

2.证书类型选择:移动端证书目前适用于询价交易和废旧物资处置场景,实体 KEY 证书适用于询价交易、废旧物资处置和电子招投标交易,如办理电子招投标交易请选择实体 KEY 证书,如只参与询价交易或废

旧物质处置,推荐办理移动端证书(实体 KEY 办理需要邮寄,且密码 多次输入错误会锁定)。

办理移动端证书需下载平台 APP 使用。

|                                                                                                    | 武页   純一工作会   列払号称 >   利助中心     名页中心     集中采购 > 业务数字化 > 供应销金融 数字合補 物洗加工 管理中心 > 民品项目管理 前置合数图化     ● 回販会員      議会                                                                                                    |
|----------------------------------------------------------------------------------------------------|----------------------------------------------------------------------------------------------------|
| 🊹 买方中心 🕬 🖽                                                                                                    | 力理新签                                                                                                    |
| 二 个人中心 ~ 二 企业信号管理 ~                                                                                                    | <ul> <li>● か販売券</li> <li>● か販売券</li> <li>● 附件上传</li> </ul>                                                                                                    |
| ☆ 金业架构管理      ◇     ☆     ☆     ☆     ☆     ☆     ☆     ☆     ☆     ☆     ☆     ☆     ☆     ☆     ☆     ☆     ☆     ☆     ☆     ☆     ☆     ☆     ☆     ☆     ☆     ☆     ☆     ☆     ☆     ☆     ☆     ☆     ☆     ☆     ☆     ☆     ☆     ☆     ☆     ☆     ☆     ☆     ☆     ☆     ☆     ☆     ☆     ☆     ☆     ☆     ☆     ☆     ☆     ☆     ☆     ☆     ☆     ☆     ☆     ☆     ☆     ☆     ☆     ☆     ☆     ☆     ☆     ☆     ☆     ☆     ☆     ☆     ☆     ☆     ☆     ☆     ☆     ☆     ☆     ☆     ☆     ☆     ☆     ☆     ☆     ☆     ☆     ☆     ☆     ☆     ☆     ☆     ☆     ☆     ☆     ☆     ☆     ☆     ☆     ☆     ☆     ☆     ☆     ☆     ☆     ☆     ☆     ☆     ☆     ☆     ☆     ☆     ☆     ☆     ☆     ☆     ☆     ☆     ☆     ☆     ☆     ☆     ☆     ☆     ☆     ☆     ☆     ☆     ☆     ☆     ☆     ☆     ☆     ☆     ☆     ☆     ☆     ☆     ☆     ☆     ☆     ☆     ☆     ☆     ☆     ☆     ☆     ☆     ☆     ☆     ☆     ☆     ☆     ☆     ☆     ☆     ☆     ☆     ☆     ☆     ☆     ☆     ☆     ☆     ☆     ☆     ☆     ☆     ☆     ☆     ☆     ☆     ☆     ☆     ☆     ☆     ☆     ☆     ☆     ☆     ☆     ☆     ☆     ☆     ☆     ☆     ☆     ☆     ☆     ☆     ☆     ☆     ☆     ☆     ☆     ☆     ☆     ☆     ☆     ☆     ☆     ☆     ☆     ☆     ☆     ☆     ☆     ☆     ☆     ☆     ☆     ☆     ☆     ☆     ☆     ☆     ☆     ☆     ☆     ☆     ☆     ☆     ☆     ☆     ☆     ☆     ☆     ☆     ☆     ☆     ☆     ☆     ☆     ☆     ☆     ☆     ☆     ☆     ☆     ☆     ☆     ☆     ☆     ☆     ☆     ☆     ☆     ☆     ☆     ☆     ☆     ☆     ☆     ☆     ☆     ☆     ☆     ☆     ☆     ☆     ☆     ☆     ☆     ☆     ☆     ☆     ☆     ☆     ☆     ☆     ☆     ☆     ☆     ☆     ☆     ☆     ☆     ☆     ☆     ☆     ☆     ☆     ☆     ☆     ☆     ☆     ☆     ☆     ☆     ☆     ☆     ☆     ☆     ☆     ☆     ☆     ☆     ☆     ☆     ☆     ☆     ☆     ☆     ☆     ☆     ☆     ☆     ☆     ☆     ☆     ☆     ☆     ☆     ☆     ☆     ☆     ☆     ☆     ☆     ☆     ☆     ☆     ☆     ☆     ☆     ☆     ☆     ☆     ☆     ☆     ☆     ☆     ☆     ☆     ☆     ☆     ☆ | * E 119月2日                                                                                                    |
| <                                                                                                    | ■ 用的交易 点 原目物质处置 点 患者相致器           部の原地:干台:電池通过広範可使用         第 均分交易 点 原目物质处置 点 電子相致器           部の原地:干台:電池通过広範可使用         実体延伸の運動に発行して日           3時活躍:使用         市台:電池通道広範可使用           20時間:         市台:電池通道広範疇時,約 約 个 1 个 日           3時活躍:         使用           3時間:         市台:電池通道広範疇時,約 約 个 1 个 日           3時間:         市田           3日         市台:電池           3日         市台:電池 |
|                                                                                                    |                                                                                                    |
| <ul> <li>● 四時四回</li> <li>● 回時四回</li> <li>● 回時四回</li> </ul>                                                                                                    | 100-1007年20日本100-1007日11-101-11-101-11-101-101-101-101-101-10                                                                                                    |
| A DE LE COLOR                                                                                                    | ali T-ø                                                                                                    |
|                                                                                                    |                                                                                                    |

3. 按照流程指引,点击下一步。

选择证书类型,如只参与询价交易或废旧物资处置,印章类型只选择企业公章即可,如参与招投标投标业务,必须办理企业公章和法人
 签章。其他信息按实际情况录入即可。

|       | 🖌 🗸 | 証书       | 2 办理信息                                           | 3          | ③ 附件上传 |
|-------|-----|----------|--------------------------------------------------|------------|--------|
|       |     |          |                                                  |            |        |
| 证书信息  |     | 企业名称:    | 龙囗市恒通汽车贸易有限公司                                    |            |        |
|       |     | 证书类型:    | 移动講证书                                            |            |        |
|       |     | * 印章类型:  | <ul> <li>企业公章和法定代表人签(名)章</li> <li>① 1</li> </ul> | 2业公章 〇 无印章 | ŧ      |
|       |     | * 申请期限:  | ) 1年(300元)                                       |            |        |
| 绑定人信息 |     | * 绑定账号:  | 请选择 シ                                            |            |        |
|       |     | 绑定姓名:    |                                                  |            |        |
|       |     | 绑定人电话:   |                                                  |            |        |
| 办理人信息 |     | * 办理人姓名: | 请填写办理人姓名                                         |            |        |
|       | * 力 | 理人联系方式:  | 请填写办理人联系方式                                       |            |        |
|       |     | * 证件类型:  | 身份证 🗸                                            |            |        |
|       |     | *证件号码:   | 请填写证件号码                                          |            |        |

5. 按照流程指引,点击下一步。

6. 上传材料流程

(1) 企业公章和法人章,建议使用在线制作方式,系统工具会自动 去除底色,请尽量上传清晰图片

(2) 企业营业执照及办理人身份证正反面,请加盖公章

7. 按照流程指引,上传附件,并生成订单。

8. 生成订单后,在"我的平台-采购订单"列表内找到办理申请,并 支付,支付完成并经平台审核通过后,系统自动开具发票,于同样位 置查看并下载发票。